# **Uitleg Zoom**

KC

### Zoom openen

**Stap 1:** Klik op de Zoom link in de e-mail. Open de link in Google Chrome of Mozilla Firefox, voor optimale gebruiksvriendelijkheid van Zoom.

Stap 2: Heb je nog geen Zoom hebt geïnstalleerd? Klik op download here.

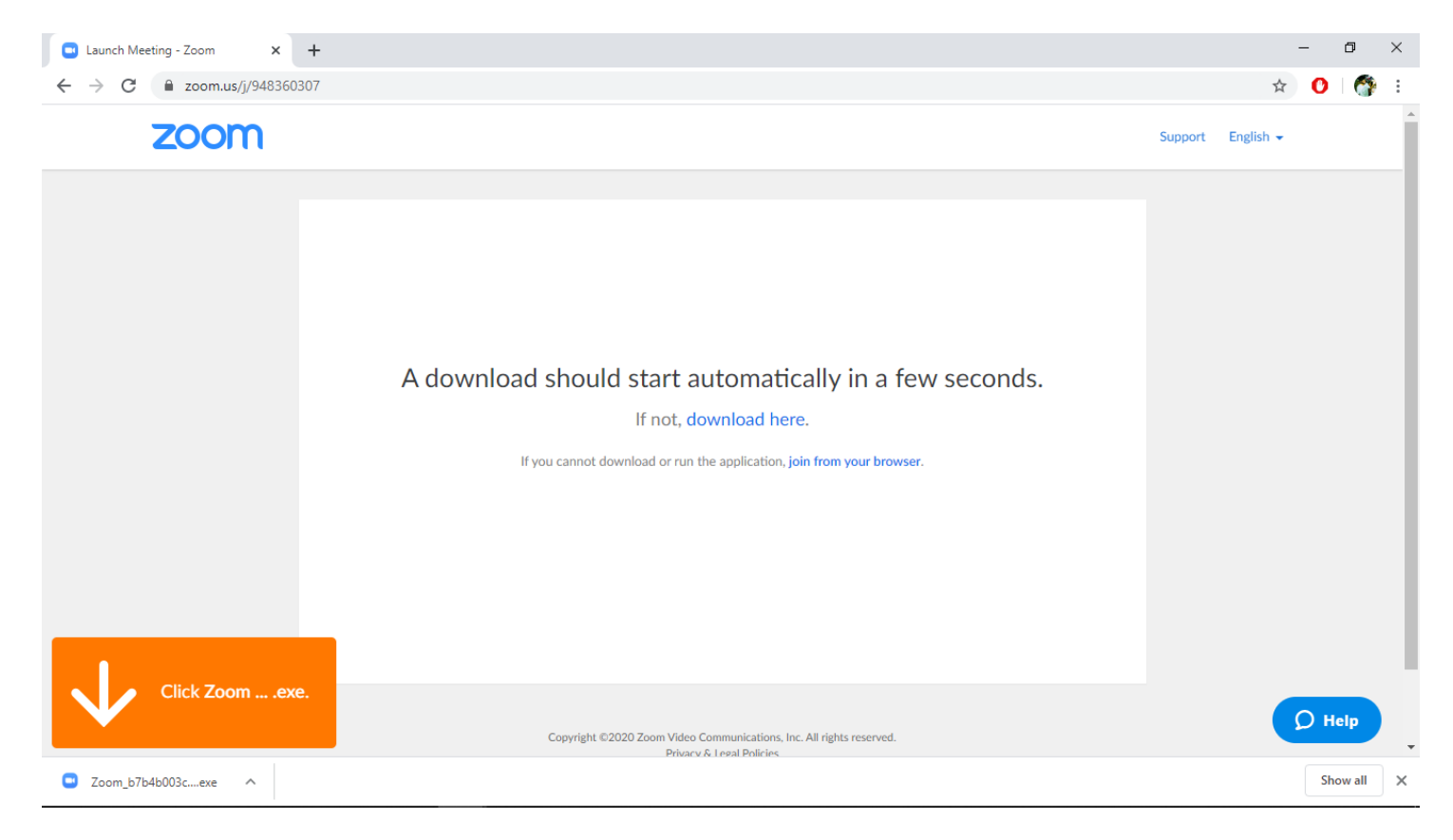

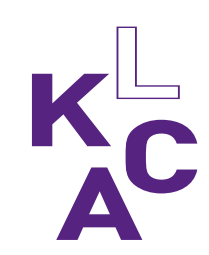

#### **Zoom openen**

#### Stap 3: Heb je Zoom geïnstalleerd? Klik op Open Zoom.

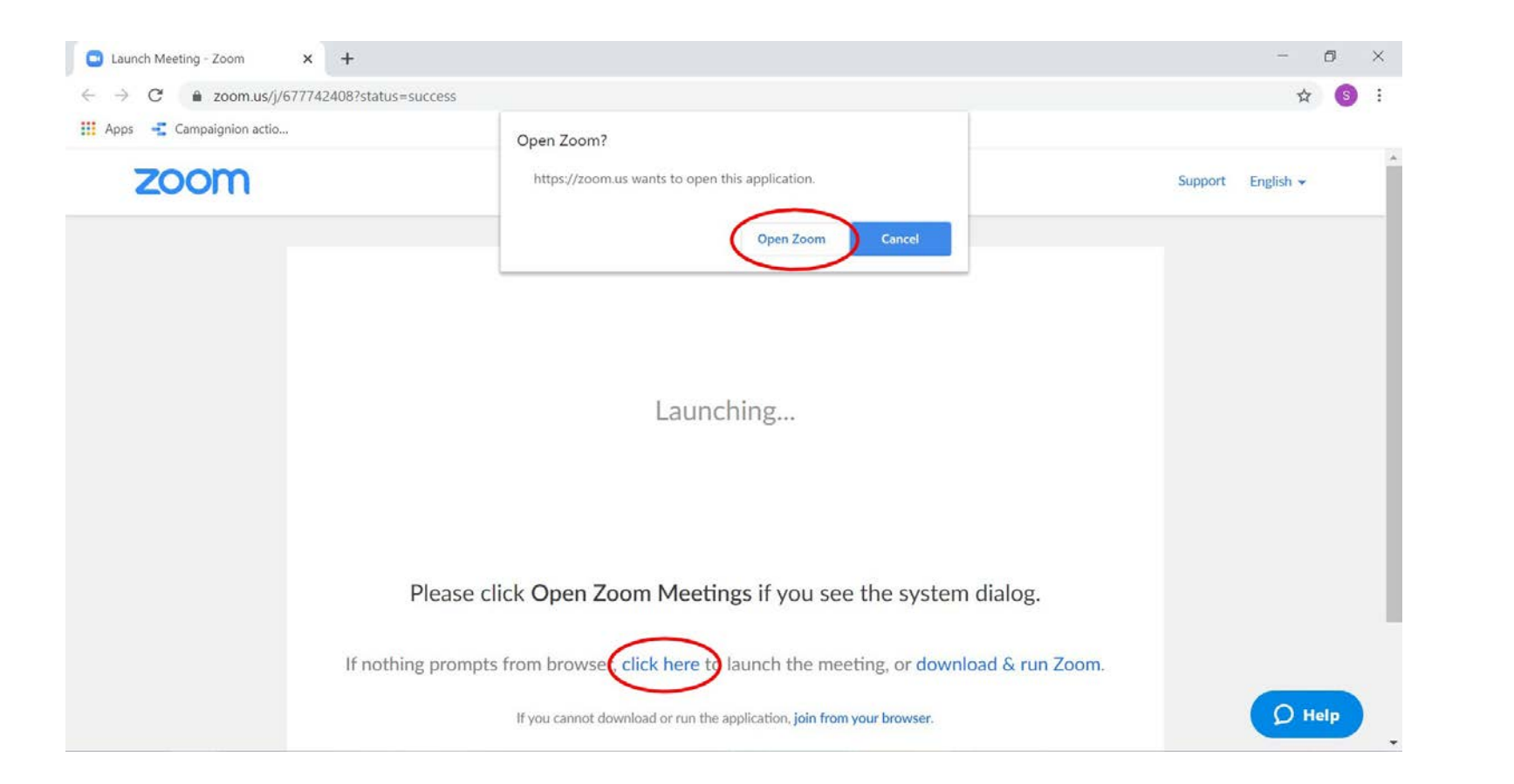

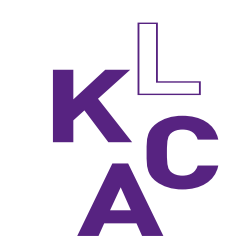

#### **Zoom openen**

Start Video

~

oin Audio

#### Stap 4: Zoom is nu geopend. Klik Join with Computer Audio.

**-** 1

Manage Participants Share Screen

1

Chat

+

Invite

| Zoom Participant ID: 27 Meeting ID: |                                                  |                                                      |                     |               | - | đ | × |
|-------------------------------------|--------------------------------------------------|------------------------------------------------------|---------------------|---------------|---|---|---|
| <ul> <li>(i)  €</li></ul>           |                                                  | Talking:                                             |                     |               |   |   |   |
|                                     | Meeting Topic:                                   | United States                                        | nal Meeting Room    |               |   |   |   |
|                                     | Host: Choose ONE of the audio conference options |                                                      |                     |               |   |   |   |
|                                     | Invitation                                       | Phone Call                                           | Computer Audio      |               |   |   |   |
|                                     | Participa                                        | Join with Comput<br>Test Speaker and Mi              | crophone            |               |   |   |   |
|                                     | Join Audio                                       | atically join audio by computer when<br>Share Screen | n joining a meeting | Invite Others |   |   |   |
|                                     |                                                  |                                                      |                     |               |   |   |   |

H

Pause/Stop Recording Breakout Rooms

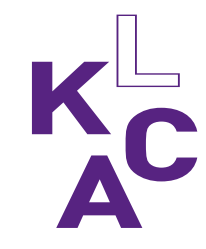

End Meeting

# In de Zoom meeting

In Zoom zie je onderaan een zwarte balk.

- 1 = microfoon aan/uitzetten
- 2 = camera aan/uitzetten
- **3** = deelnemerslijst zien
- 4 = scherm delen
- **5** = chatten

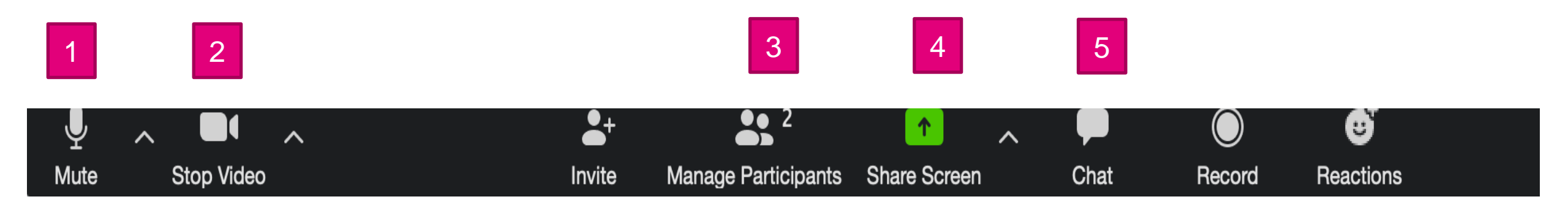

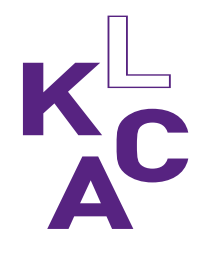

### Je scherm in Zoom instellen

Kies hier hoe je de andere deelnemers wilt zien:

- **Gallery view =** het beeld van alle deelnemers is even groot
- **Speaker view =** alleen het beeld de spreker wordt vergroot

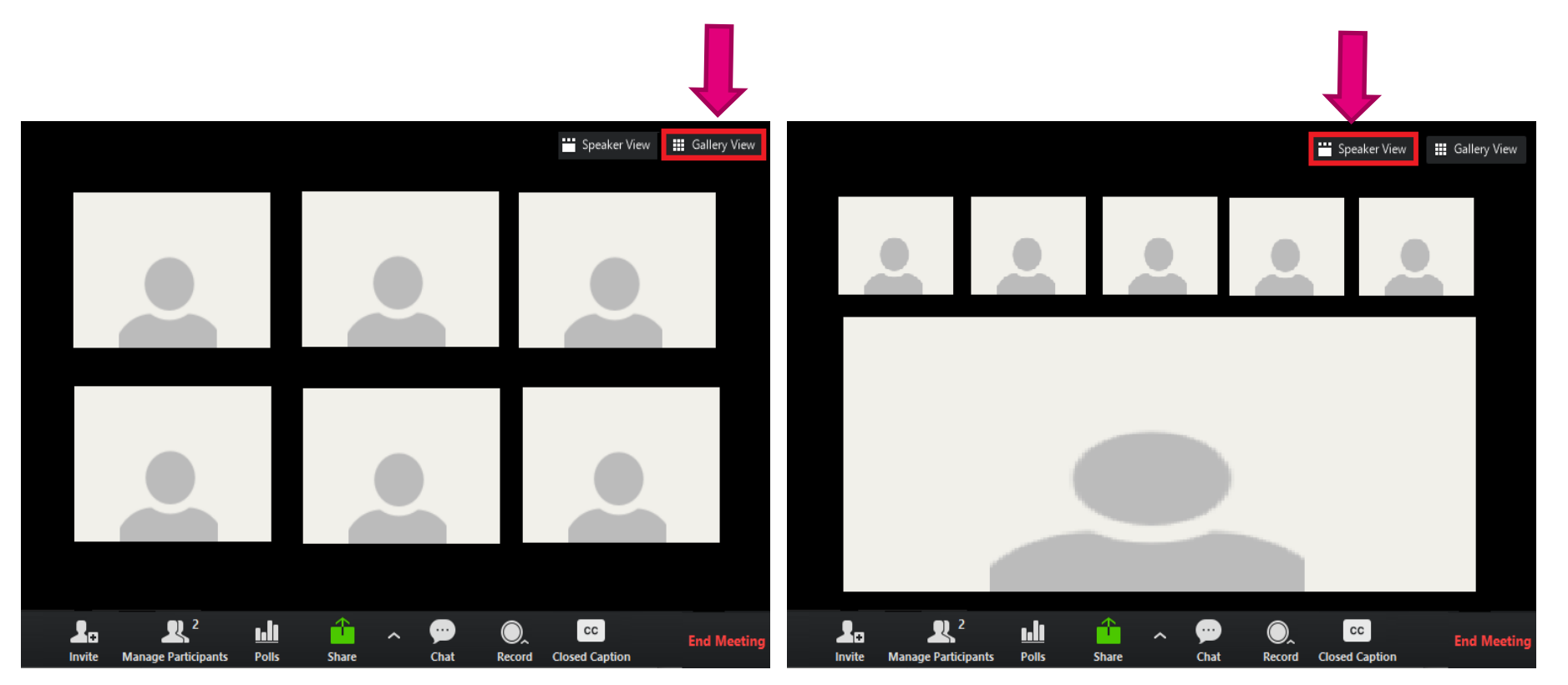

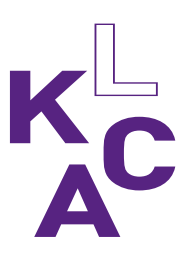

# De spelregels tijdens de bijeenkomst

Deelnemers hebben hun microfoon uit, zo voorkomen we ruis. De host fungeert als een soort dirigent. Op het moment dat je door de facilitator wordt aangewezen mag je jouw microfoon aanzetten en kan je wat zeggen. Als je bent uitgesproken gaat je microfoon weer op stil.

Heb je vragen? Steek je hand op / Plaats je vraag in de chat< haal de zin of het plaatje die niet relevant is weg.

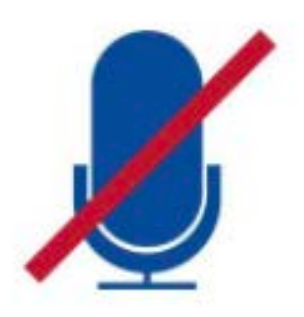

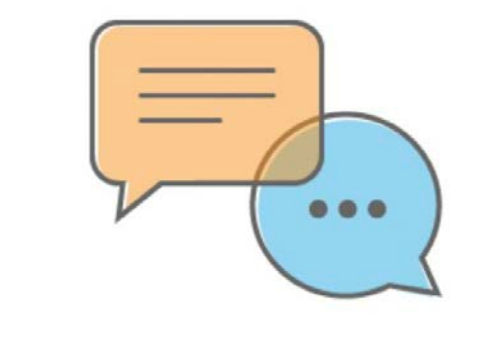

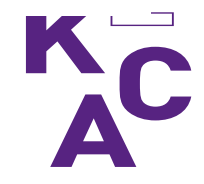